APLIKATIVNO RJEŠENJE

mHKIG – mobilna aplikacija Hrvatske komore inženjera građevinarstva

30 . KOLOVOZ . 2023

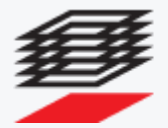

Hrvatska komora inženjera građevinarstva

# SADRŽAJ

| KORAK 1: Kreiranje korisničkog računa   |
|-----------------------------------------|
| ZABORAVILI STE LOZINKU?                 |
| KORAK 2: Preuzimanie mobilne aplikacije |
| KORAK 3: Prijava na aplikaciju          |

## UVOD

Radi što bolje komunikacije s članovima Komora je izradila novu aplikaciju mHKIG. Ova verzija aplikacije omogućava primanje svih obavijesti koje će HKIG slati putem mobilne aplikacije kao i registraciju na događanja u organizaciji HKIG, putem dobivenog QR koda u vidu ulaznice za događaj.

### KORAK 1: Kreiranje korisničkog računa

Ako niste još kreirali korisnički račun, isti možete kreirati na web stranici <u>https://prijava.hkig.hr</u>pritiskom na crveni tekst "ili kreiraj korisnički račun" koji se nalazi ispod gumba "Prijavi se" (*slika 1.*) nakon čega se otvara registracijska forma (*slika 2.*). Korisnici koji imaju račun mogu preskočiti ovaj korak i priječi na "**Korak 2**"

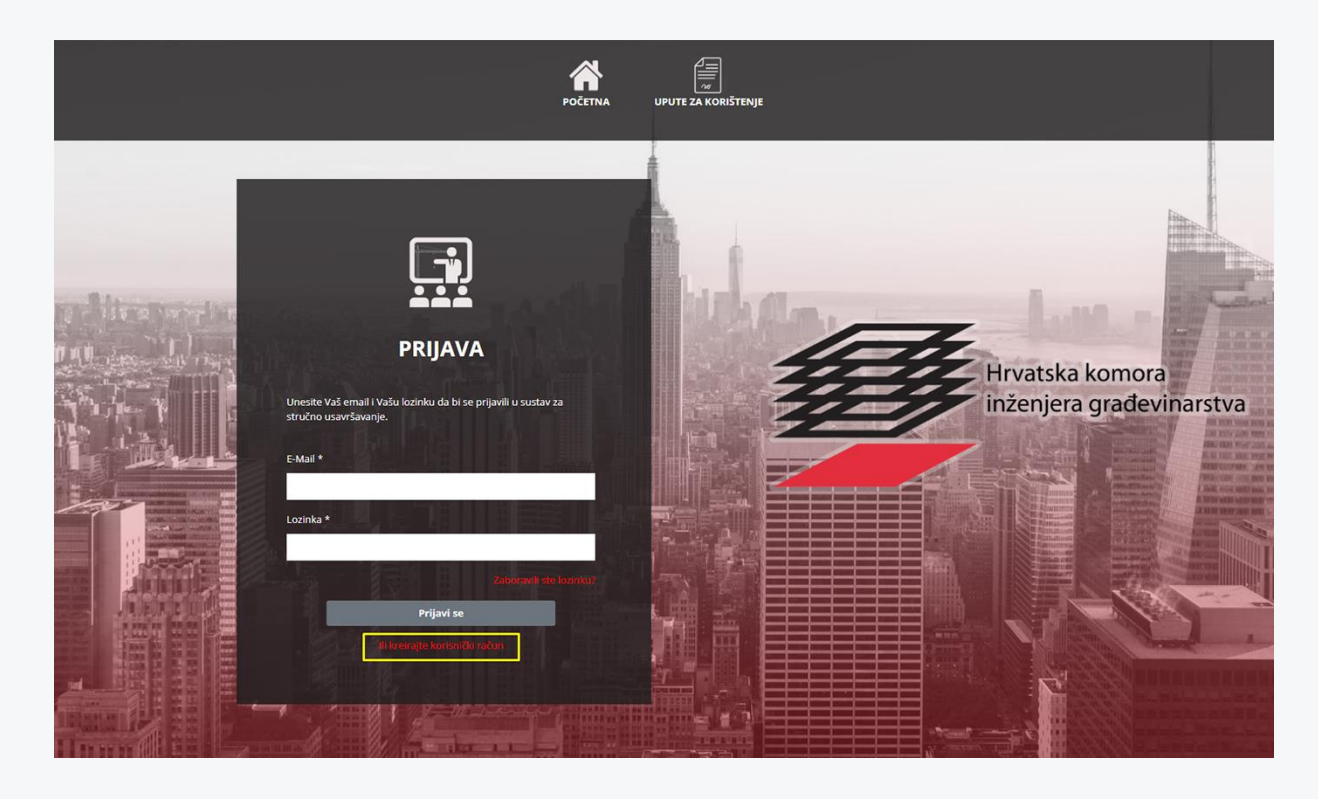

Slika 1.

| -1 K | REGISTRACIJA                                                | While the little                      |
|------|-------------------------------------------------------------|---------------------------------------|
|      | Kreirajte svoj korisnički račun ako ga već nemate.<br>Ime * | Hrvatska komora<br>inženjera građevin |
|      | Prezime*                                                    |                                       |
|      | O(B*                                                        |                                       |
|      | E-mail*<br>Upišite proizvoljnu lozinku*                     |                                       |
|      | Ponovite lozinku*                                           |                                       |
| 歯ノノ  | Kreiraj račun                                               |                                       |

Slika 2.

Nakon popunjavanja registracijske forme, pritisnite na gumb "Kreiraj račun". Na E-mail adresu, koja je unesena u formi, stići će sigurnosni email za potvrdu Vaše registracije (provjeriti junk i spam). Pritiskom na "poveznicu" dobivenu u emailu, uspješno završavate registraciju na sustav (*Slika 3.*).

# NAPOMENA: Polja označena sa znakom \* su obavezna i bez njih registracija neće biti uspješno završena.

#### Ill Na sustav je potrebno registrirati se samo prvi put i Vaš korisnički račun će vrijediti za obavijesti i sve buduće skupove III

HRVATSKA KOMORA INŽENJERA GRAĐEVINARSTVA

 
 Adresa:
 ULICA GRADA VUKOVARA 271/1 10000 ZAGREB

 Telefon:
 1/5508-424

 OIB:
 39995615488

Poštovani, molimo Vas da pritiskom na **poveznicu** potvrdite vašu registraciju.

## ZABORAVILI STE LOZINKU?

Ukoliko ste zaboravili lozinku za prijavu na sustav, na početnoj stranici pritisnite na "Zaboravili ste lozinku?" (*Slika 4.*)

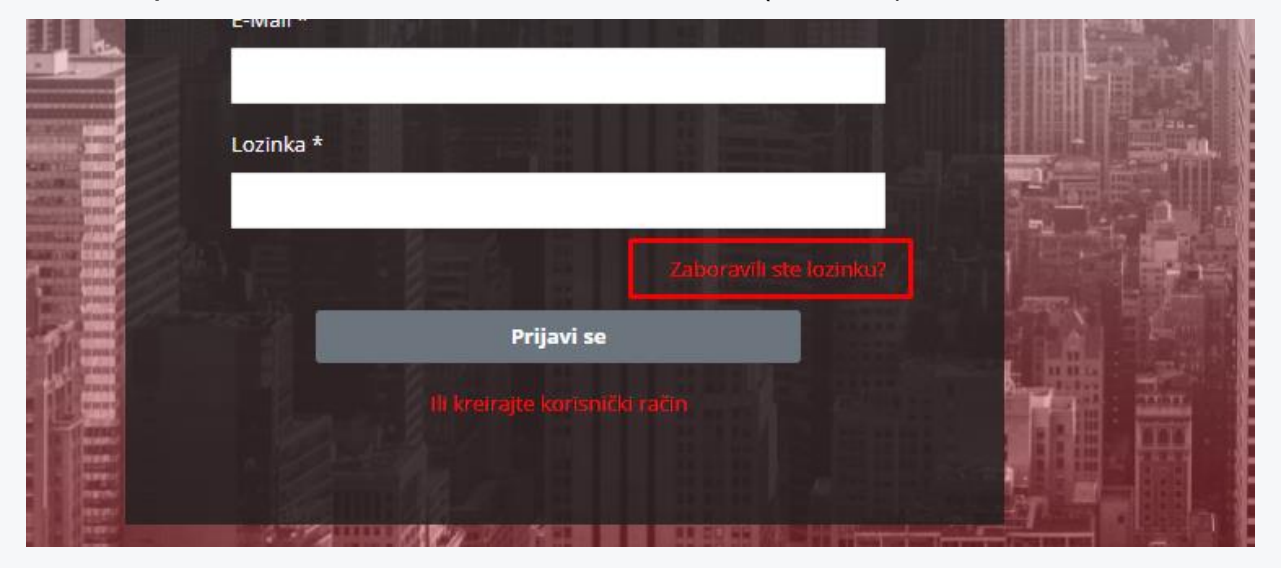

Slika 4.

U dobivenoj formi upišite e-mail adresu sa kojom ste se registrirali (Slika 5.).

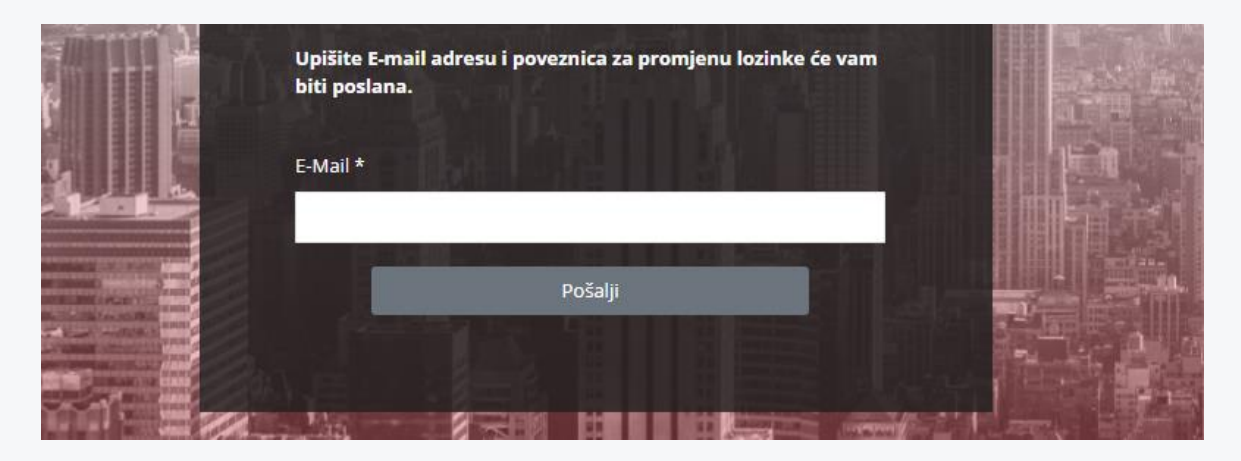

Slika 5.

Na E-mail adresu, koja je unesena u formi, stići će sigurnosni email za promjenu Vaše lozinke (provjeriti junk i spam). Pritiskom na "poveznicu" (Slika 6.) dobivenu u e-mailu otvaramo formu za promjenu lozinke.

 
 Adresa:
 ULICA GRADA VUKOVARA 271/1 10000 ZAGREB

 Telefon:
 01/5508-420

 Fax:
 1/5508-424

 OIB:
 39995615488

Poštovani, molimo Vas da pritisnete na **poveznicu** ukoliko želite postaviti novu lozinku za pristup sustavu

Slika 6.

## KORAK 2: Preuzimanje mobilne aplikacije

Mobilna aplikacija je podržana na svim Android i iOS uređajima i možete je pronaći u svim App trgovinama (Google play, App store, App gallery) vaših mobilnih uređaja. Dovoljno je u pretraživaču vaše App trgovine unijeti "mHKIG" ili pratite sljedeće linkove za preuzimanje mobilne aplikacije:

- Android uređaji koji podržavaju Google servise:

https://play.google.com/store/search?q=mhkig&c=apps

- Huawei uređaji koji ne podržavaju Google servise: https://appgallery.huawei.com/app/C107171869
- Apple (iOS) uređaji:

https://apps.apple.com/hr/app/mhkig/id6443844045?I=hr

## KORAK 3: Prijava na aplikaciju

Nakon uspješnog preuzimanja i pokretanja mHKIG mobilne aplikacije otvorit će se forma za prijavu na aplikaciju (Slika 7.). Podaci za prijavu na mobilnu aplikaciju su identični podacima za prijavu na sustav <u>https://prijava.hkig.hr</u>.

Ako nemate kreiran korisnički račun na sustavu <u>https://prijava.hkig.hr</u> molimo Vas da se vratite na prvi korak ovih uputa.

|              | Hrvatska komora<br>inženjera građevinarstva |
|--------------|---------------------------------------------|
|              | mHKIG                                       |
| Prijavite se |                                             |
| e-mail       |                                             |
| password     |                                             |
|              | Prijavite se                                |
|              |                                             |
|              |                                             |

Slika 7.